# Cisco Business Dashboardを使用したワイヤレ ス認証

## 目的

この記事の目的は、Cisco Business Dashboard(CBD)バージョン2.5.0を使用してワイ ヤレス認証機能を確認することです。

該当するデバイス |ソフトウェアバージョン

- Cisco Businessダッシュボード | 2.5.0(最新版をダウンロード)
- CBW140AC | 最新バージョンのダウンロード
- CBW145AC | 最新バージョンのダウンロード
- CBW240AC | 最新バージョンのダウンロード
- CBW150AX | 最新バージョンのダウンロード

#### 概要

CBDは、シスコビジネスネットワーク内のデバイスの監視と管理に役立つツールを提供します。ネットワークを自動的に検出し、スイッチ、ルータ、ワイヤレスアクセスポイントなど、サポートされているすべてのデバイスを設定および監視できます。

CBD 2.5.0では、CBDに認証サービス機能が追加されています。新しいサービスは、 CBW140/240シリーズとCBW 150AXデバイスの両方でサポートされます。

CBD ManagerでRADIUS認証に使用するFreeRADIUSインスタンスを設定し、クライ アントがRADIUSを知ったり理解したりしなくても簡単にサーバを導入できるように します。

始める準備ができたら、飛び込みましょう。

## 目次

- 認証プロファイルの設定
- ワイヤレスネットワークの設定
- •<u>確認</u>
- <u>Testing</u>

## 認証プロファイルの設定

最初に、組織で使用する認証プロファイルを設定する必要があります。多くの場合、 デフォルトプロファイルを使用するだけで済みます。 CBDにログインします。

English -

Cisco Business Dashboard

| User Name* | This field is required | U |
|------------|------------------------|---|
|            | This field is required |   |
| Password*  |                        | 2 |
|            |                        |   |
|            | Login 3                |   |

手順 2

[Network Configuration] > [Authentication] に移動します。

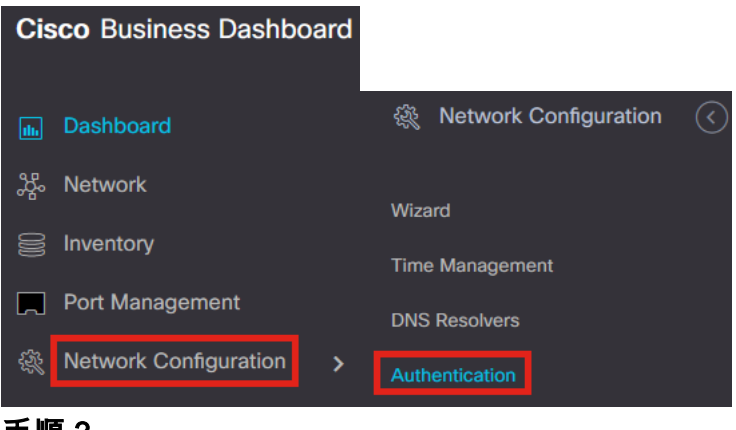

## 手順 3

既存の*Default*プロファイルを編集するか、別のプロファイルを追加できます。この例 では、**Default**プロファイルが選択されています。[Edit] をクリックします。

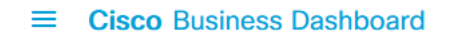

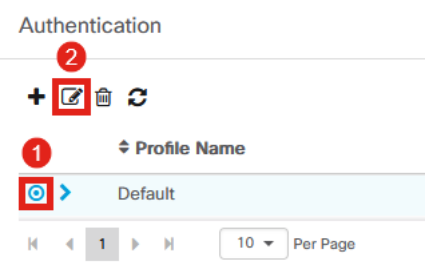

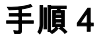

CBD 2.5.0では、[Use Cisco Business Dashboard Authentication Service] を選択する 新しいオプションがあります。デフォルトではオンになっています。必要な変更を行

## い、[Update] をクリックします。

| Cisco | Business   | Dashboard     |
|-------|------------|---------------|
| 0.000 | 2001110000 | D don b dan d |

| Authentication->Update Default                                                                                                    |                                                                                    |  |  |  |
|----------------------------------------------------------------------------------------------------|------------------------------------------------------------------------------------|--|--|--|
|                                                                                                    |                                                                                    |  |  |  |
| Default                                                                                                    |                                                                                    |  |  |  |
| Default -                                                                                                    | ]                                                                                  |  |  |  |
| Available Groups                                                                                                    | Selected Groups                                                                    |  |  |  |
| Branch 1 >                                                                                                    | Default                                                                            |  |  |  |
| <                                                                                                    |                                                                                    |  |  |  |
| >>                                                                                                    |                                                                                    |  |  |  |
| <<                                                                                                    |                                                                                    |  |  |  |
|                                                                                                    |                                                                                    |  |  |  |
|                                                                                                    |                                                                                    |  |  |  |
|                                                                                                    |                                                                                    |  |  |  |
|                                                                                                    |                                                                                    |  |  |  |
| be replaced by the users below if                                                                                                    | if there is at least one user specific                                             |  |  |  |
|                                                                                                    |                                                                                    |  |  |  |
|                                                                                                    |                                                                                    |  |  |  |
| devices will be replaced by the lis                                                                                                    | ist below                                                                          |  |  |  |
| 🗹 Jse Cisco Business Dashboard Authentication Service                                                                                                    |                                                                                    |  |  |  |
| Please ensure that the System > Platform Settings > System Variables contain the correct settings to allow the dashboard to be reached by the network devices. |                                                                                    |  |  |  |
| 2                                                                                                    |                                                                                    |  |  |  |
| Update Cancel                                                                                                    |                                                                                    |  |  |  |
|                                                                                                    |                                                                                    |  |  |  |
|                                                                                                    |                                                                                    |  |  |  |
|                                                                                                    | Default  Default  Available Groups Branch 1  C  S  C  C  C  C  C  C  C  C  C  C  C |  |  |  |

[System] > [Platform Settings] > [System Variables] の順に選択して、ネットワークデバイ スがダッシュボードにアクセスできるように正しい設定が行われているかどうかを確認し ます。

手順 5

メニューで[System] > [Platform Settings] に移動します。

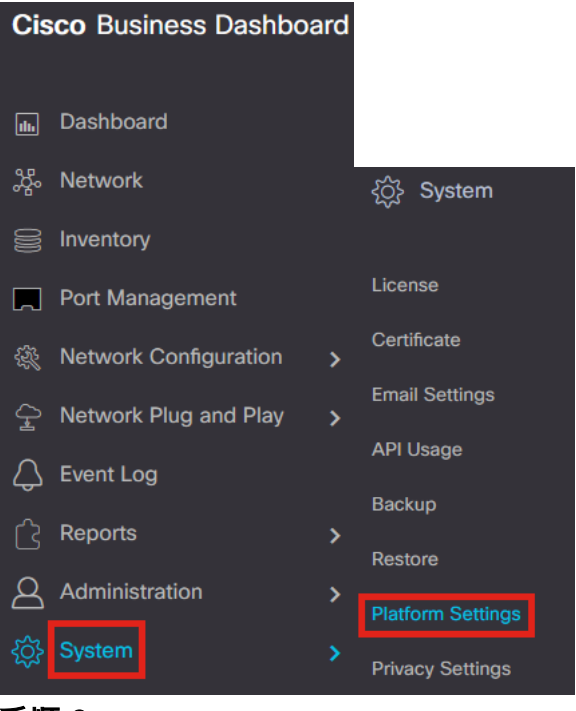

#### 手順6

[System Variables] タブを選択します。

Platform Settings

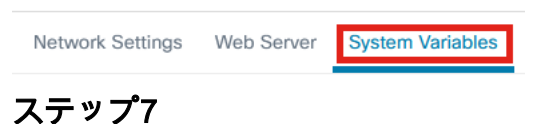

設定をチェックして、[External Dashboard IP Address] がCBDのパブリックIPアドレ スで、[External Authentication Server Port] が1812であることを確認します。これは デフォルトポートです。[Save] をクリックします。

Platform Settings

| Network Settings Web Server           | System Variables         |
|---------------------------------------|--------------------------|
| External System Settings              |                          |
| External Dashboard Hostname 💡         | cbd2.sbcenter.net        |
| External Dashboard IP Address ?       | 3. 254                   |
| External Dashboard IPv6 Address 💡     | fe80::854:18ff:fe36:9c00 |
| External Dashboard HTTP Port 💡        | 80                       |
| External Dashboard HTTPS Port 💡       | 443                      |
| External Authentication Server Port 💡 | 1812 2                   |
|                                       | Save 3                   |

#### 手順 8

システムで認証するユーザを作成するには、[Administration] > [Users] に移動します。

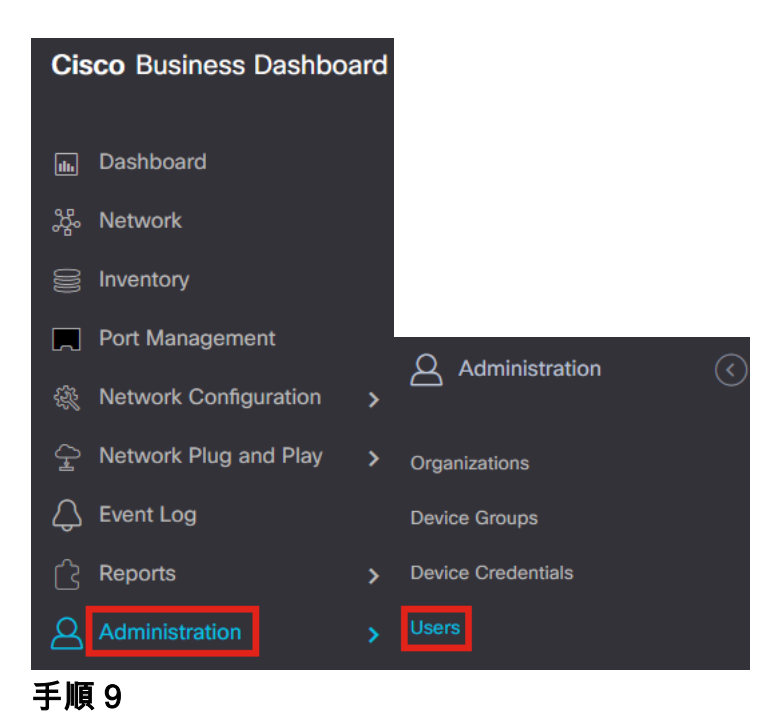

## ユーザを追加するには、**プラス**アイコンをクリックします。

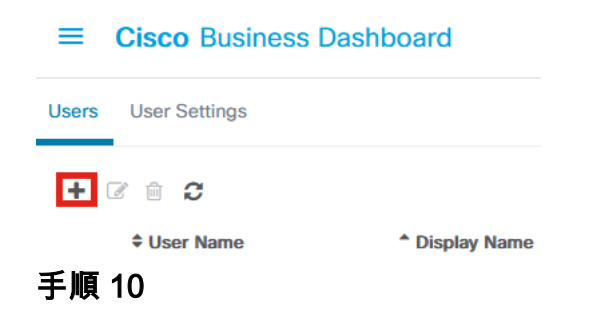

次のように設定します。

- ユーザ名
- 表示名
- Email
- *[Dashboard Access]*:ドロップダウンメニューから選択します。この例では、[No Access] が選択されています。
- 新しいパスワード
- Retype new password

その他のフィールドはオプションです。[Save] をクリックします。

Users > Add User

| User Name           | user1 🗸            |
|---------------------|--------------------|
| Display Name        | User 1 🗸           |
| Email               | user1@sbcenter.net |
| Dashboard Access    | No Access -        |
| Network Access      | Ø                  |
| New Password        | ••••••••           |
| Retype New Password | ••••••••           |
| Password Strength   | Normal             |
| Address             |                    |
| City                |                    |
| Country/region      | United States 💌    |
| ZIP or Postal Code  |                    |
| Phone               | +1 *               |
| 2                   | Save               |

#### 手順 11

[Organizations] タブをクリックします。

| Jser Name                 | user1                 |
|---------------------------|-----------------------|
|                           | Reset password        |
| Display Name              | User 1                |
| Email                     | user1@sbcenter.net    |
| Dashboard Access          | No Access -           |
| Network Access            |                       |
| Jser Type                 | Local                 |
|                           | Show account settings |
| Create Time               | Jul 5 2022 09:31      |
| ast Password Changed Time | Jul 5 2022 09:31      |
| ast Login                 | Never                 |
|                           | Save                  |

ここで、作成したユーザをCBD組織に関連付ける必要があります。**プラス**アイコンを クリックし、ドロップダウンメニューからオプションを選択します。この例では、 [Default] が選択されています。

| Ac | Access Key |                | Organizations |  |
|----|------------|----------------|---------------|--|
|    | ÷          | 圃              |               |  |
| I  |            | <del>,</del> 0 | rg Name       |  |
| (  |            | Defa           | ault          |  |

このユーザは、ワイヤレス認証用に設定されたデフォルトの組織にログインできるようになります。

# ワイヤレスネットワークの設定

#### 手順 1

[Network Configuration] > [Wireless LANs] メニューに移動します。

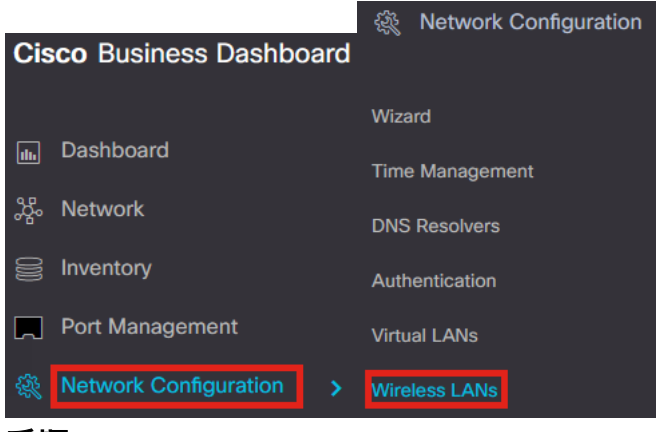

#### 手順2

新しいプロファイルを作成するには、[Wireless LANs] の下のプラス(+)アイコンをク リックします。

Wireless LANs
Wireless LANs

Profile Name

## 手順3

[Profile Name] と[Organization] を入力し、[Device Groups] を設定して、グループ内の ワイヤレスデバイスに設定を適用します。

| Wireless LANs->Add WLAN |                  |    |                 |   |
|-------------------------|------------------|----|-----------------|---|
| Device Group Selection  |                  |    |                 |   |
| Profile Name            | AAAAuth          | ✓  | 1               |   |
| Organization            | Default          | ✓  | 2               |   |
| Device Groups           | Available Groups |    | Selected Groups |   |
|                         | Branch 1         | >  | Default         | 3 |
|                         |                  | <  |                 |   |
|                         |                  |    |                 |   |
|                         |                  |    |                 |   |
|                         |                  | << |                 |   |
|                         |                  |    |                 |   |
|                         |                  |    |                 |   |

#### 手順 4

SSIDを作成するには、プラスアイコンをクリックします。

### 手順 5

[SSID Name] と[VLAN ID] を入力し、ドロップダウンメニューから[Security] を選択し ます。この例では、[WPA2-Enterprise] が選択されています。[Save] をクリックしま す。

| l Wireless LANs                       | ×                                                                                                    |
|---------------------------------------|----------------------------------------------------------------------------------------------------|
| Enable                                | Enable                                                                                                    |
| SSID Name                             | AAATest 🗸 🖌                                                                                                    |
| VLAN ID                               | 1 🗸 2                                                                                                    |
| Security                              | WPA2-Enterprise - 3                                                                                                    |
|                                       | An authentication server is required for<br>enterprise authentication to work.<br>Authentication servers may be set in<br>Network Configuration > Authentication . If<br>you do not configure an authentication<br>server, the Dashboard authentication<br>service will be used. |
| <ul> <li>Advanced Settings</li> </ul> |                                                                                                    |
| Broadcast                             | Enable                                                                                                    |
| Application Visibility                | Enable                                                                                                    |
| Local Profiling                       | Enable                                                                                                    |
| Radio                                 | BOTH •                                                                                                    |
|                                       | 4                                                                                                    |
|                                       | Save Cancel                                                                                                    |

認証サーバが設定されていない場合は、Cisco Business Dashboard認証サーバが使用されます。

#### 手順6

再度[Save] をクリックして、ワイヤレスネットワークとRadiusの設定をすべてのクラ イアントに適用します。

| Profile Name  | AAAAuth          | ~      |                 |        |
|---------------|------------------|--------|-----------------|--------|
|               |                  |        |                 |        |
| Organization  | Default          | ~      |                 |        |
| Device Groups | Available Groups | 5      | Selected Groups |        |
|               | Branch 1         |        | Default         |        |
|               |                  | <      |                 |        |
|               |                  |        |                 |        |
|               |                  |        |                 |        |
|               |                  | <<     |                 |        |
|               |                  |        |                 |        |
|               |                  |        |                 |        |
| Vireless LANs |                  |        | J.              |        |
|               | 14 411 15        |        | 0               |        |
| SSID Name     | VLAN ID          | Enable | Security        | Action |
| > AAATest     | 1                | Yes    | WPA2-Enterprise | 📝 💼    |

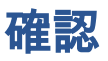

設定が適用されているかどうかを確認するには、

#### 手順1

CBW APにログインします。

cisco Business

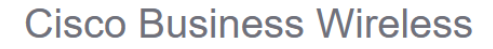

## Access Point

Welcome! Please click the login button to enter your user name and password

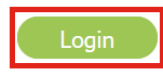

### 手順2

[Wireless Settings] > [WLANs] に移動します。

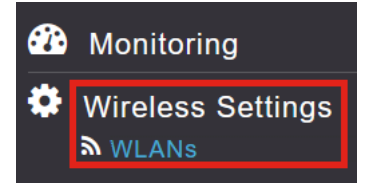

#### 手順 3

#### 作成したSSIDが表示されます。この例では、AAATestです。

| WLANs     |          |      |             |             |                 |              |
|-----------|----------|------|-------------|-------------|-----------------|--------------|
| Active    | WLANS 2  |      |             |             |                 |              |
|           |          |      |             |             |                 |              |
| Addams    |          |      |             |             |                 |              |
| Add new w | LAN/RLAN |      |             |             |                 |              |
| Action    | Active   | Туре | Name        | SSID        | Security Policy | Radio Policy |
| 8 ×       | Enabled  | WLAN | CBWWireless | CBWWireless | Personal(WPA2)  | ALL.         |
| 8 ×       | Enabled  | WLAN | AAATest     | AAATest     | WPA2Enterprise  | ALL          |
|           |          |      |             |             |                 |              |

#### 手順4

SSIDを選択し、editをクリックして設定を表示します。

| <b>VLANs</b> |           |   |      |             |
|--------------|-----------|---|------|-------------|
| Acti         | ve WLANs  | 2 |      |             |
| Add new      | WLAN/RLAN |   |      |             |
| Action       | Active    |   | Туре | Name        |
| 8 ×          | Enabled   |   | WLAN | CBWWireless |
| 8 ×          | Enabled   |   | WLAN | AAATest     |
| ≤ 山西 ~       |           |   |      |             |

[WLAN Security] タブに移動します。

| Edit W  | /LAN          |                 |                 |            |
|---------|---------------|-----------------|-----------------|------------|
| General | WLAN Security | VLAN & Firewall | Traffic Shaping | Scheduling |

[Security Type] が[WPA2 Enterprise] としてリストされ、[Authentication Server] が [External Radius] としてリストされます。サーバIPアドレスは、先ほど設定したアド レスになります。

| Edit WLAN                                         |                                                        |                                   |  |  |  |
|---------------------------------------------------|--------------------------------------------------------|-----------------------------------|--|--|--|
| General WLAN Security VLAN & Firewall Traffic Sha | ping Scheduling                                        |                                   |  |  |  |
| Guest Network                                     |                                                        |                                   |  |  |  |
| Captive Network Assistant                         |                                                        |                                   |  |  |  |
| MAC Filtering 🕜 💡                                 | _                                                      |                                   |  |  |  |
| Security Type WPA2 Enterprise 🔹                   |                                                        |                                   |  |  |  |
| Authentication Server External Radius             | 0                                                      |                                   |  |  |  |
| No Radius Server is configured for a              | Accounting, Radius Server can be configured from "Admi | n Accounts > RADIUS'(Expert view) |  |  |  |
| Radius Profiling 🕜 🔞                              |                                                        |                                   |  |  |  |
| BYOD                                              |                                                        |                                   |  |  |  |
| RADIUS Server                                     |                                                        |                                   |  |  |  |
| Authentication Caching                            |                                                        |                                   |  |  |  |
| Add RADIUS Authentication Server                  |                                                        |                                   |  |  |  |
| State                                             | Server IP Address                                      | Port                              |  |  |  |
| × Enabled                                         | 3254                                                   | 1812                              |  |  |  |
|                                                   |                                                        |                                   |  |  |  |

手順6

ユーザインターフェイスの上部にある双方向矢印をクリックして、Expertビューに切 り替えます。

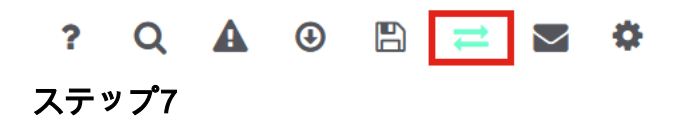

[Management] > [Admin Accounts] に移動します。

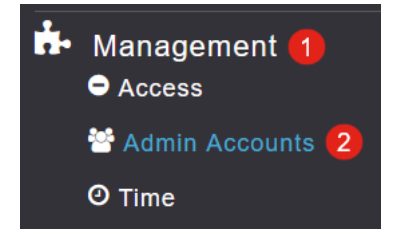

[RADIUS] タブをクリックします。

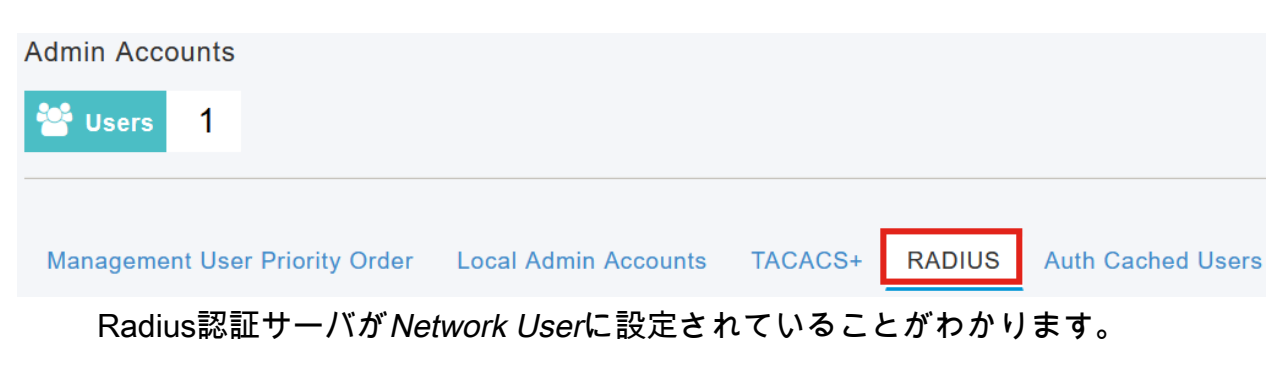

| Add RADIUS Authentication Server |              |              |            |       |                   |            |      |  |  |
|----------------------------------|--------------|--------------|------------|-------|-------------------|------------|------|--|--|
| Action                           | Server Index | Network User | Management | State | Server IP Address | Shared Key | Port |  |  |
| 8 ×                              | 1            |              |            |       | 3.1 254           | ******     | 1812 |  |  |

# Testing

設定をテストするには:

## 手順 1

[Advanced] > [Primary AP Tools] に移動します。

| * | Advanced <mark>1</mark><br>↓ SNMP |  |
|---|-----------------------------------|--|
|   | 🗟 Logging                         |  |
|   | I RF Optimization                 |  |
|   | I RF Profiles                     |  |
|   | Primary AP Tools (2)              |  |
|   | 🔅 Security Settings               |  |
|   | 🚰 CBD Settings                    |  |

## 手順2

[Troubleshooting Tools] タブをクリックします。

Primary AP Tools

 F Tools

 Restart Primary AP
 Configuration Management
 Troubleshooting Files
 Troubleshooting Tools
 Upload File

[Radius Response] セクションで、[Username] と[Password] を入力し、[Start] をクリ ックして、Radiusサーバに対して認証されるかどうかを確認します。

|              | Radius Response | 0   |           |             |                |       |    |
|--------------|-----------------|-----|-----------|-------------|----------------|-------|----|
| WLAN Profile | AAATest         | • 0 |           |             |                |       |    |
| 1 Username   | user1           |     | 3         |             |                |       |    |
| 2 Password   | •••••           |     | Start     |             |                |       |    |
|              | Show Passphrase |     |           |             |                |       |    |
| テスト          | ヽが完了すると         | と、/ | Authentid | cation succ | <i>ess</i> 通知が | 表示されま | す。 |

|              | Radius Response 💡 |       |                             |      |   |
|--------------|-------------------|-------|-----------------------------|------|---|
| WLAN Profile | AAATest ~         | 0     |                             |      |   |
| Username     | user1             |       |                             |      |   |
| Password     | •••••             | Start | Authentication success (3.1 | 254) | 0 |
|              | Show Passphrase   |       |                             |      |   |

CBD Managerとクライアントシステムの間にIP接続があることを確認します。

# 結論

それだ!Radiusを自分で設定する必要はありません。CBDはすべての作業を行い、ネットワーク内のワイヤレス認証のメリットを享受できます。

翻訳について

シスコは世界中のユーザにそれぞれの言語でサポート コンテンツを提供するために、機械と人に よる翻訳を組み合わせて、本ドキュメントを翻訳しています。ただし、最高度の機械翻訳であっ ても、専門家による翻訳のような正確性は確保されません。シスコは、これら翻訳の正確性につ いて法的責任を負いません。原典である英語版(リンクからアクセス可能)もあわせて参照する ことを推奨します。